# 學位考試申請系統 一學生端操作手冊

## ◆登入時間:毎日上午8:00~晚上11:00 ◆登入方式:「校務行政入口網」 小選「教務相關」 點選「學位考試申請系統」

20231116 updated by G.S

注意事項 📕 系所檢核項

#### 1.登入後請先詳閱「注意事項」

注意事項

系所檢核項目 學位考試申請

考試申請進度查詢

口委資料填寫 畢業申請 登出

你好,黃

若登入30分鐘系統將自動登出,目前登入時間:0分39秒

1. 舉行學位論文口試當學期辦理休學者,其學位論文成績不予登錄。

If taking the degree oral examination between the stage of leave, the grade will not be recorded.

2. 「學位考試申請表暨論文切結書」請於送出申請後至「進度查詢」功能列印。

After sending out the application, please check it in "Status" and print the form "Final Oral Examination Application and Affidavit" out.

3. 論文名稱與口試委員資料在送出後若有異動,務必通知系所助教退回資料或協助修改。

If there is change about the thesis / dissertation title or the list of committee members, please inform the department assistant to help to revise it.

4-1. 撤銷申請學位考試非即時作業,須等待系所助教確認後才會取消。

The withdrawing of application is not synchronized immediately, and it will be withdrew after confirming by the department assistant.

4-2. 本校學位授予暨研究生學位考試辦法第12條規定學生逾期未撤銷亦未考試者,以一次不及格論。

如果您**已通過學位考試**,但無法於當學期畢業者,學生無須啟動撤銷申請。若選擇於當學期的其他月份按月畢業,只需申請修改畢業年月即可。 If you had finished the degree oral examination but can not graduate at the same month that you applied, you only need to choose the "Apply for Graduate", fill the graduating month and send it out for the application.

5. 請關心自身學位考試申請進度。 Please pay attention to the progress of the application.

6. 請留意修習遠距教學學分數不得超過畢業總學分數之二分之一規定。 Please beware the number of distance teaching credits must not exceed one-half of the total credits for graduation. 系所檢核項目 學位考試申請

考試申請進度查詢

口委資料填寫 畢業申請

#### 2.點選「學位考試申請」

- (1)確認系統已自動帶入的資料是否 正確。(學號、學籍狀態、中文 姓名、英文姓名、院系組名稱)
- (2) 填寫行動電話、畢業年月、論文 類型、中文論文題目、英文論文 題目。
- 如果同學已預計並確認在□試通過 那一學期之後的未來學期才會畢業 的話,請於「畢業年月」選擇「未 畢業」喔!
- (3) 確認上述資料無誤後, 最後點按 「送出申請」。

| 注意事項 象所檢核項目             | 目 學位考試申請 考試申請進度查詢 口委資料填寫 畢業申請 登出                                                                                      |
|-------------------------|----------------------------------------------------------------------------------------------------|
|                         | 你好,黄                                                                                                    |
|                         | 若登入30分鐘系統約自動登出,目前登入時間:0分6秒                                                                                            |
| 開放畢業學年:112              | 開放畢業學明:1                                                                                                    |
| 目前開放時間:2023-10-0        | 1 08:00:00 ~ 2023-10-14 23:00:00                                                                                      |
| 開放畢業年月: <b>11210~</b> 末 | <b>翠</b> 業                                                                                                    |
|                         |                                                                                                    |
| 學號:                     | 6                                                                                                    |
| 學籍狀態:                   | 在校生                                                                                                    |
|                         |                                                                                                    |
| 修業學期數:                  | 5                                                                                                    |
| 中文姓名:                   | *                                                                                                    |
|                         | 為印製學位證書,請預必確認姓名是否正確,如須進字,請聯繫教務處承維人修改。                                                                                 |
|                         |                                                                                                    |
| 英文姓名:                   | HUAN □英文姓名確認無誤(必遵)                                                                                                    |
|                         | <ol> <li>1.為印製學位證書,請務必確認是否與護照上之拼字相同。</li> <li>2.除谱外生,本地牛英文件名之大、小寫均使用本格式,範列:Ll. Ling-Ling。如有特殊需求,請閱罄對務處承給人。</li> </ol> |
|                         |                                                                                                    |
| 行動電話:                   |                                                                                                    |
| 院/洜/組名稱:                | 舉院(College of I)                                                                                                    |
|                         | 研究所碩士班(Graduate Institute of )                                                                                        |
|                         |                                                                                                    |
|                         | □糸所資料確認(必選)                                                                                                    |
|                         |                                                                                                    |
| 畢業年月:                   | 請選 <b>福 ★</b>                                                                                                    |
| 論文類型:                   | <u>論文 v</u>                                                                                                    |
| 中文論文願目:                 | 77开空                                                                                                    |
|                         | 2.4170                                                                                                    |

考試申請進度査詢

#### 2.點選「學位考試申請」

## (4) 完成前面資料並送出後,系統會自動跳至時試申請進度查詢」頁面,請記得下載 學位考試申請表暨論文切結書。

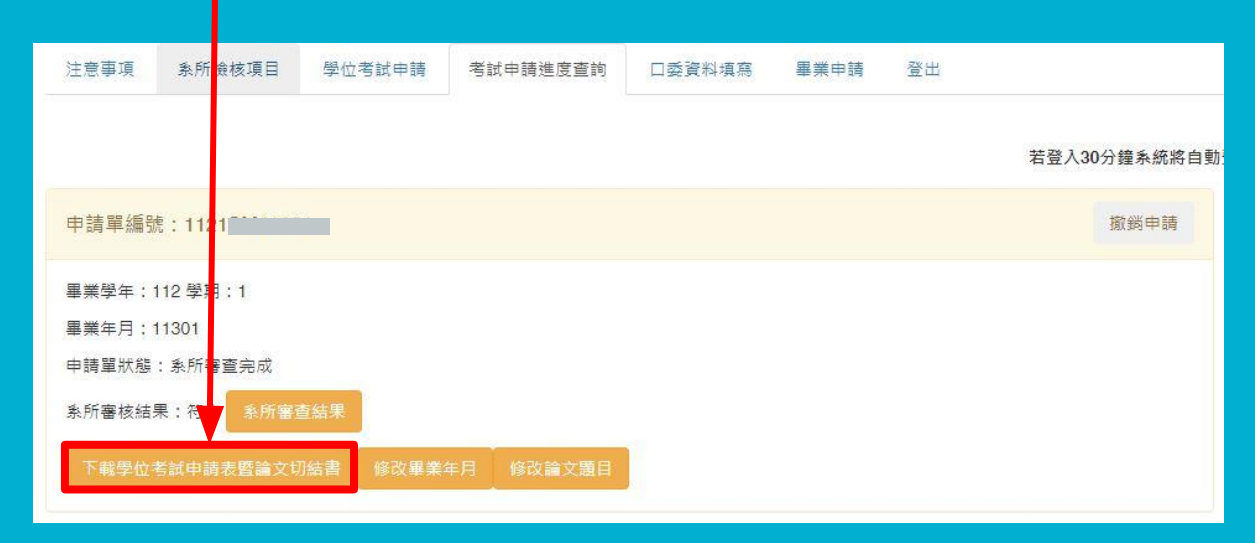

項目 📕 學位考試申請

考試申請進度查詢

#### 3.點選「口委資料填寫」

(1) 點按「新增口試委員」, 會跳出一頁框,請您 填寫口委相關資料。

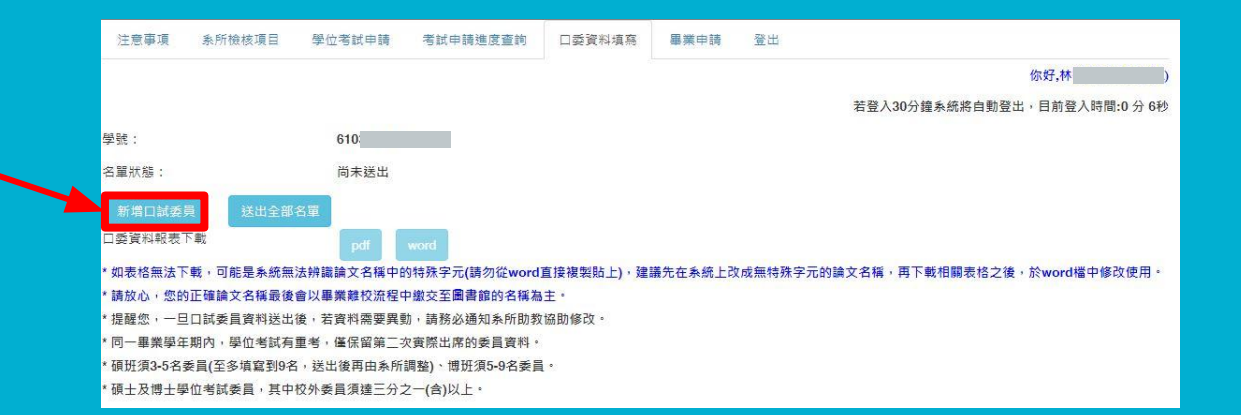

考試申請進度查詢

口委資料填寫

畢業申請

#### 3.點選「口委資料填寫」

(2)每按一次新增口試委員,就會跳出此頁框 ,須填寫指導教授(是否為指導教授)、校 內或校外、聘任資格、姓名、現職單位、 職稱、專長。

(3) 每填好一位口試委員, 記得按儲存」。

| 指導教授:  | 請選擇▼ |  |
|--------|------|--|
| 校内/校外: | 請選擇▼ |  |
| 聘任資格:  | 請選擇  |  |
| 姓名:    |      |  |
| 現職單位:  |      |  |
| 職稱:    |      |  |
| 專長:    |      |  |
|        |      |  |

考試申請進度查詢

口委資料填寫

畢業申請

#### 3.點選「口委資料填寫」

(4) 確認口委資料正確後, 點按 「送出全部名單」, 系統會將 訊息送給系所助教端審核。

(5) 如系所審核時, 發現須修改 相關資料, 再請同學上此系 統做編輯, 並再次點按送 出全部名單」給系所助教。

| 注意事項                                      | 条所檢核項目                                  | 學位考試申請    | 考試申請進度查詢       | 口委資料填寫    | 畢業申請    | 登出                                  |  |  |
|-------------------------------------------|-----------------------------------------|-----------|----------------|-----------|---------|-------------------------------------|--|--|
|                                           |                                         |           |                |           |         | 你好,林 )                              |  |  |
|                                           |                                         |           |                |           |         | 若登入30分撞系統將自動登出,目前登入時間:0分6秒          |  |  |
| işi 9∉ (                                  |                                         | 6         |                |           |         |                                     |  |  |
| 名單狀態,                                     |                                         | 尚未送出      |                |           |         |                                     |  |  |
| 新增口試委員                                    | 送出全部名                                   | 5単        |                |           |         |                                     |  |  |
| 口委資料報表下                                   | 戰                                       | pdf       | word           |           |         |                                     |  |  |
| * 如表格無法下!                                 | 戰,可能是系統無法                               | 去辨識論文名稱中的 | 的特殊字元(請勿從word] | 直接複製貼上),建 | 議先在系統上改 | 改成無特殊字元的論文名稱,再下載相關表格之後,於word檔中修改使用。 |  |  |
| * 請放心,您的                                  | 正確論文名稱最後會                               | 會以畢業離校流程中 | 中繳交至圖書館的名稱為    | 主・        |         |                                     |  |  |
| * 提醒您,一旦                                  | *提醒您,一旦口試委員資料送出後,若資料需要異動,請務必通知系所助教協助修改。 |           |                |           |         |                                     |  |  |
| • 同一畢業學年期內,學位考試有重考,僅保留第二次貢際出席的委員資料。       |                                         |           |                |           |         |                                     |  |  |
| • 碩班須3-5名委員(至多墳簞到9名,送出後再由糸所調盤)、博班須5-9名委員。 |                                         |           |                |           |         |                                     |  |  |
| * 碩士及博士學                                  | 立考試委員,其中相                               | 交外委員須達三分↓ | 2一(含)以上。       |           |         |                                     |  |  |

🗞 所檢核項目 📗 學位:

考試申請進度査詢

口委資料填寫

畢業申請

#### 3.點選「口委資料填寫」

(6) 按出「送出全部名單」, 口委 資料報表下載處的「pdf」與 「word」的按鈕才會有作用 , 才能提供同學下載檔案, 以利後續自行編輯。

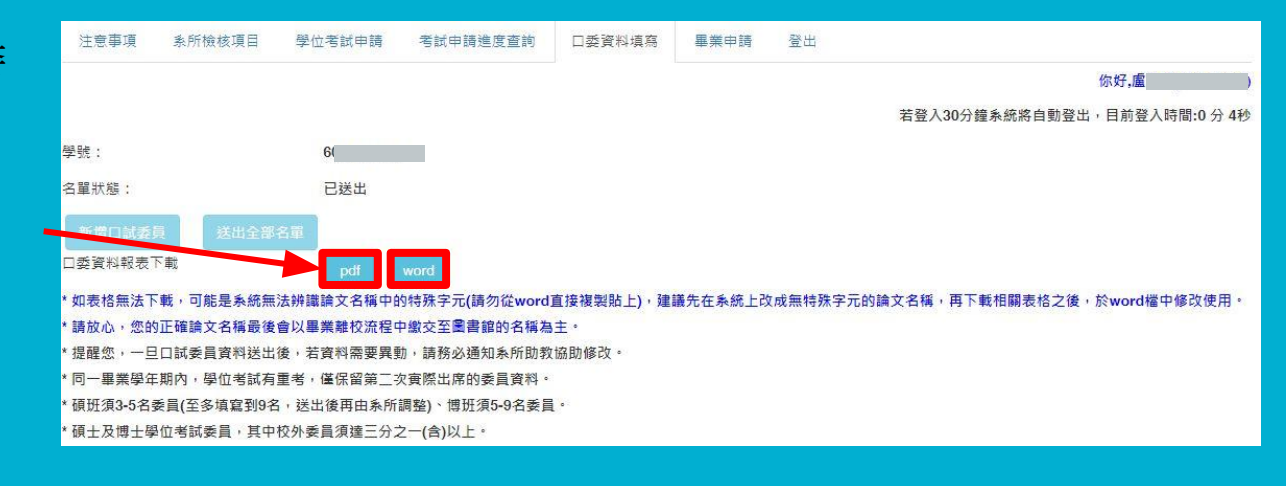

### 4.點選「考試申請進度查詢」+5.「系所檢核項目」

#### (1) 完成前面資料並送出後, 請至此處下載學位考試申請表整論文切結書

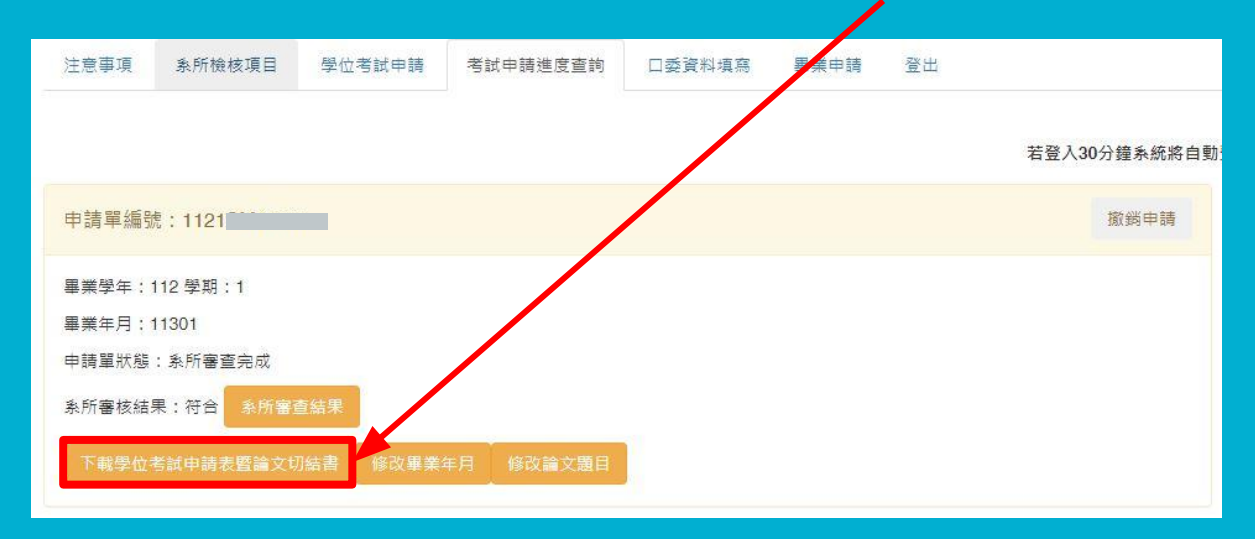

### 4.點選「考試申請進度查詢」+5.「系所檢核項目」

#### (2) 並準備「系所檢核項目」上各系所端列出的資料文件,送予系所以進行實質審核。

| 注意事項                                                                                                    | 条所檢核項目                                                    | 學位考試申請                                  | 考試申請進度查詢                            | 口委資料填寫                | 畢業申請           | 登出             |                                       |                    |
|----------------------------------------------------------------------------------------------------|-----------------------------------------------------------|-----------------------------------------|-------------------------------------|-----------------------|----------------|----------------|---------------------------------------|--------------------|
|                                                                                                    |                                                           |                                         |                                     |                       |                |                |                                       | 你好,盧 )             |
|                                                                                                    |                                                           |                                         |                                     |                       |                |                | 若登入30分鐘系統將自動登出                        | ,目前登入時間:0分5秒       |
| ==學位考試相關== (About Thesis Defense Evaluation)<br>[系所共同規定] ([Department Regulations])<br>■成績單 (Transcripts) |                                                           |                                         |                                     |                       |                |                |                                       |                    |
| ■修督亚通迥学<br>National Taiwa<br>■論文初稿 (Fin                                                                   | ini 如先備建致局如<br>n Normal Universit<br>st draft of the pape | 当版に別載證明(目 T<br>y [NTNU] since the<br>r) | 00学年度八学省開始員。<br>2016 cademic year)) | m) (Certificate of pa | assing the Res | earch Ethics I | Education Online Course test. (for st | ddents enrolled in |

意事項 📗 系所

考試申請 📕 考

考試申請進度查詢

口委資料填寫

畢業申請

#### 6.點選「考試申請進度查詢」查看審查結果

(1) 可查看目前當下該申請單狀態及審查結果

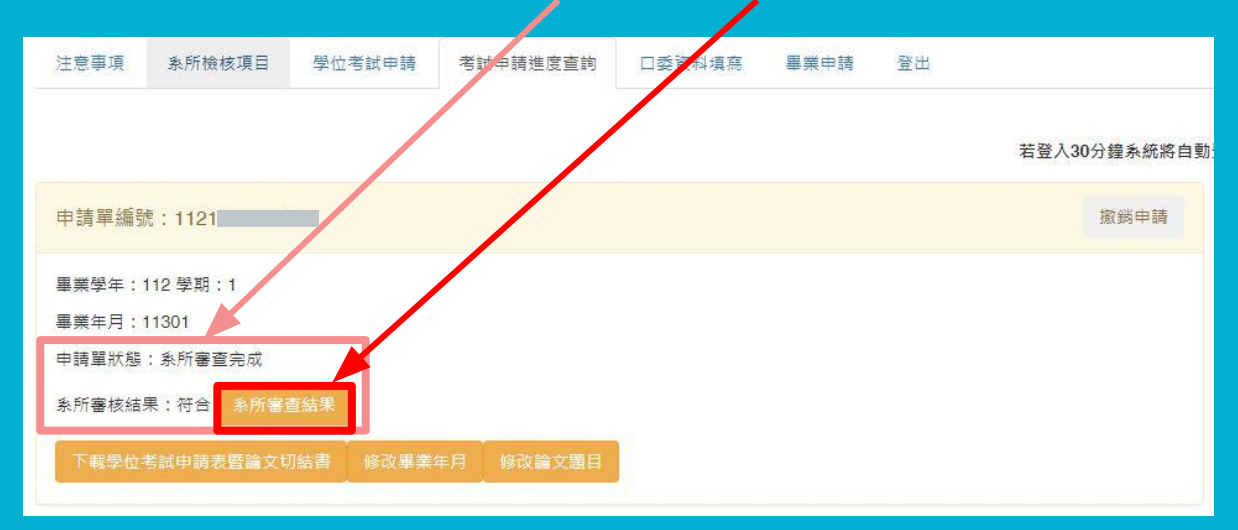

系所檢核項目

目請 考試申請進度查詢

畢業申請

### 6.點選「考試申請進度查詢」修改畢業年月

(2) 在資格審查尚未審查結束階段之前,如考量後無法於原先申請的預期月份 畢業,可於此處申請修改畢業年月。(適用於學生尚有修業年限情況下)

| 注意事項         | <u> </u> 新航檢核項目         | 學位考試申請    | 考試申請進度查詢  | 口委資料填寫 | 畢業申請 | 登出 |              |
|--------------|-------------------------|-----------|-----------|--------|------|----|--------------|
|              |                         |           |           |        |      |    |              |
|              |                         |           |           |        |      |    | 若登入30分鐘系統將自動 |
| 申請單編號        | ≋ : 1 <mark>1</mark> 21 |           |           |        |      |    | 撤銷申請         |
| 畢業學年:1       | 112 學期:1                |           |           |        |      |    |              |
| 畢業年月:1       | 11301                   |           |           |        |      |    |              |
| 申請單狀態        | :系所審查完成                 |           |           |        |      |    |              |
| <u>条所審核結</u> | 果:符合 系所審查               | 查結果       |           |        |      |    |              |
| 下載學位者        | 考試申請表暨論文切               | 7結書 修改畢業4 | ∓月 修改論文題目 |        |      |    |              |
|              |                         |           |           |        |      |    |              |

#### 6.點選「考試申請進度查詢」修改論文題目

#### (3) 如在送出申請後尚需修改論文類型或題目,可至此處修改。

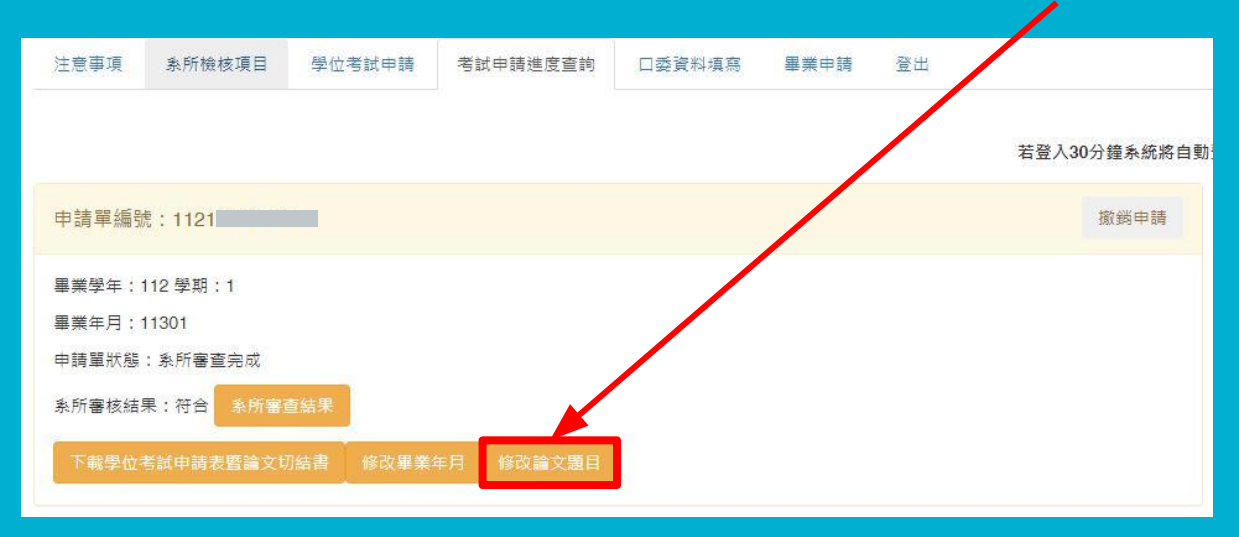

主意事項 📗 糸肘

學位考試申請

口委資料填寫

### 7.如之前已通過學位口試的同學要提畢業, —請直接點選「畢業申請」(不需申請「學位考試申請」)

| 注意事項 条所檢核<br>此表輩得前學期已完成學句<br>畢業學年: 112<br>日前開放時間: 2023-1 | 項目 學位考試申請         courseap.itc.ntnu.edu.tw 顯示           R前學現已完成學位考試且及格者申請         你好.           運車         編集祭期:1           10-01 08:00:00 ~ 2023-10-14 23:00:00 |               |
|----------------------------------------------------------|----------------------------------------------------------------------------------------------------|---------------|
| 開放畢業年月: <b>11210</b> -                                   | ~11301                                                                                                    | 點至此頁面,系統會自動跳出 |
| 學號:                                                      | 6                                                                                                    | 比黑框文字提醒,提醒只有之 |
| 學籍狀態:                                                    | 在校生                                                                                                    | 前已诵過學位老試的學生才能 |
| 中文姓名:                                                    | (2)<br>為印製學位證書,請務必確認姓名是否正確,如須造字,請聯繫教務處承維人修改。                                                                                                    | 於此頁面提畢業申請喔    |
| 英文姓名:                                                    | 【 □英文姓名確認無課(必選)<br>1.為印製學位證書,請務必確認是否與幾個上之拼字相同。<br>2.除境外生,本地生英文姓名之大、小高均使用本格式,範列:LI, Ling-Ling。如有特殊需求, 請聯繫教務處承辦人。                                                  |               |
| 院/系/組名稱:                                                 | ollege of Sports and Recreation)<br>뜠(Department of Athletic Performance)                                                                                        |               |
|                                                          | □ 未所資料確認(必選)                                                                                                    |               |
| 畢業年月:                                                    | [11210 ]                                                                                                    |               |
| 送出申請 修改畢業4                                               | 年月 滚频申請                                                                                                    |               |

E意事項 📗 系所檢

「位考試申請 | オ

#### 7.如之前已通過學位口試的同學要提畢業, —請直接點選「畢業申請」(不需申請「學位考試申請」)

| 注意事項                | 系所檢核項目         | 學位考試申請                        | 考試申請進度查詢                                            | 口委資料填寫                                         | 畢業申請                | 登出                        |
|---------------------|----------------|-------------------------------|-----------------------------------------------------|------------------------------------------------|---------------------|---------------------------|
| -                   |                |                               |                                                     |                                                |                     | 你好                        |
|                     |                |                               |                                                     |                                                |                     | 若登入30分鐘系統將自動豐出,目前登入時間:2分。 |
| 此表單限前學期             | 1已完成學位考試日      | 1及格者申請                        |                                                     |                                                |                     |                           |
| 畢業學年:1              | 12             | 畢業學期                          | : 1                                                 |                                                |                     |                           |
| 目前開放時間              | : 2023-10-01 0 | 8:00:00 ~ 2023-1              | 0-14 23:00:00                                       |                                                |                     |                           |
| 開放畢業年月              | : 11210~1130   | 1                             |                                                     |                                                |                     |                           |
| 學號:                 |                | 6(                            |                                                     |                                                |                     |                           |
| 學籍狀態:               |                | 在校生                           |                                                     |                                                |                     |                           |
| 中文姓名:               |                | 容<br>為印製學位證書,                 | 請務必確認姓名是否正                                          | 確,如須造字,請刵                                      | <sup>拔</sup> 繫教務處承辦 | 人修改•                      |
| 英文姓名:               |                | 【C<br>1.為印製學位證書<br>2.除墳外生,本地: | □ <mark>英文姓名確認</mark><br>,請務必確認是否與選<br>主英文姓名之大、小寫;  | 8 <mark>無誤(必選)</mark><br>照上之拼字相同。<br>均使用本格式,範列 | ) : LI, Ling-Ling   | g。如有特殊需求, 誦聯囊教務處承辦人。      |
| 院/永/組名稱:            |                | □糸所資料確認(必                     | ollege of Sports and I<br>旺(Department of Ath<br>選) | Recreation)<br>letic Performance               | )                   |                           |
| 畢業年月 <mark>:</mark> |                | 11210 -                       |                                                     |                                                |                     |                           |
| 送出申請                | 修改畢業年月         | 撤銷申請                          |                                                     |                                                |                     |                           |

- (1) 確認學號、學籍狀態、中 文姓名、英文姓名、院系 組名稱是否正確。
- (2) 選擇預期的畢業月份, 再按「送出申請」即完成。

 ⑦ 如果中文姓名有誤,或英文姓名拼 寫有誤者,可洽研究生教務組系所承辦 人。
 ② https://www.aa.ntnu.edu.tw/zh\_tw/GSD/ StaffRoles03

#### Q1:如何一鍵下載三表件? \_\_(考試委員名單/通過簽名表/成績紀錄表)

點選「口委資料填寫」,在口委資料報表下載處提供pdf和word兩種格式提供下載修改編輯。(選按按鍵即可下載)

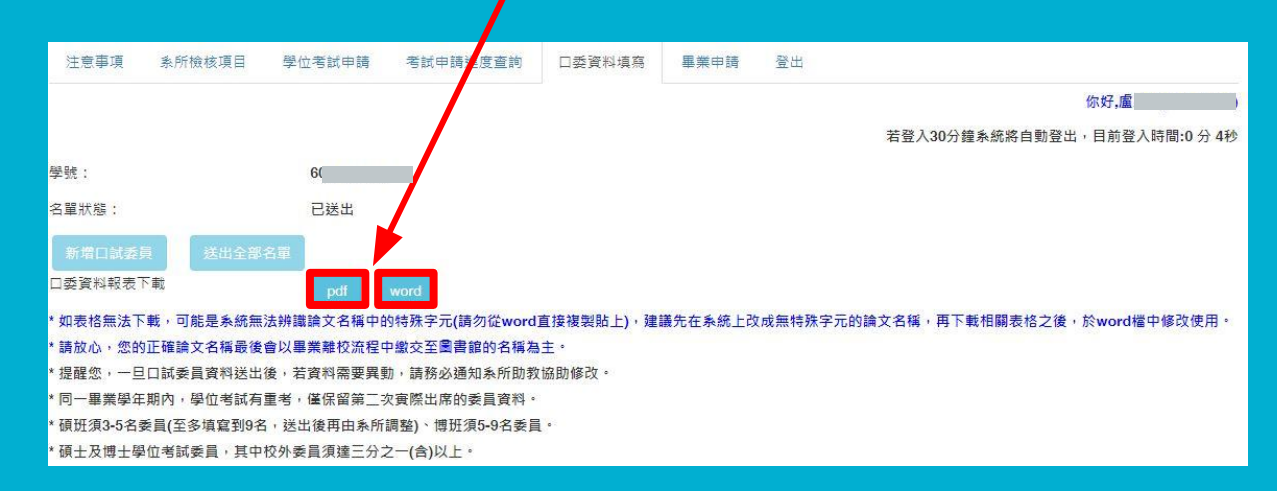

#### Q2:何時需要主動撤銷申請?

申請學位口試之後,如果未能於當學期完成通過口試,則才需要撤銷申請。 如果已通過口試,只是未能於當時申請之畢業月份預計畢業者,則不需申請撤 銷。

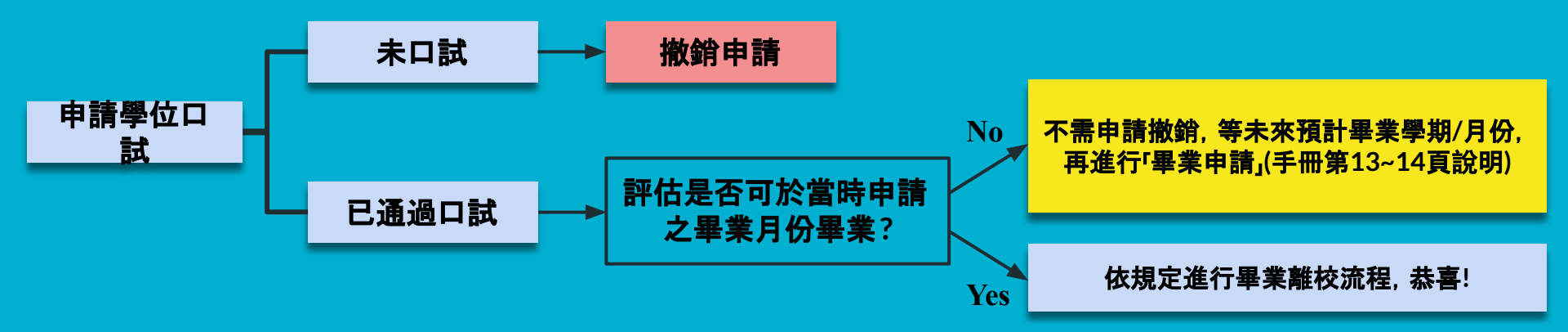

#### Q3:如何撤銷申請?

#### 如已申請口試且審查通過,但於該學期研究生學位考試期限前未舉行口試 者,請點選「考試申請進度查詢」後,在欲撤銷之該筆申請單的右上角點按 「撤銷申請」。(研究生學位考試期限請見學校行事曆公告)

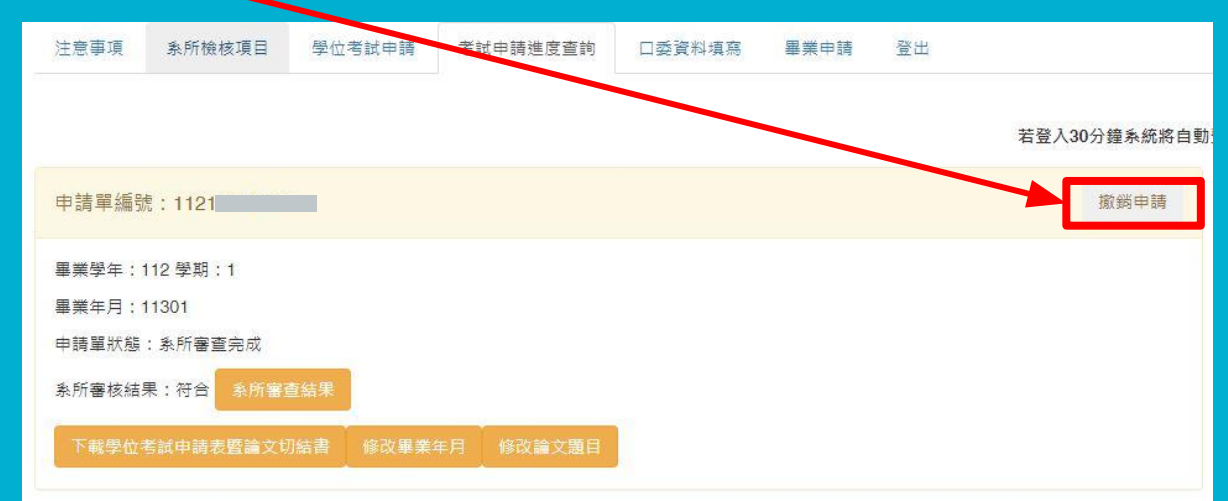

#### Q4:我的名字於系統網頁上顯示錯誤(或異體字)?!

步驟1. 在系統上看到自己中文姓名有誤, 請先不用緊張!

- 步驟2. 先下載系統中的pdf或word電子檔,如開啟電子檔後發現姓名文字顯示正確,即可放心!如不正確,可先自行編輯電子檔,修改成正確姓名以申請 口試或後續利用。
- 步驟3. 同時也E-mail給研究生教務組負責您系所的承辦人,告知系所/學號/正確 姓名/預計畢業月份,表示欲修改姓名,並附上相關證明正式文件。(修改 中文姓名者,請附件身分證正反面電子檔,修改英文姓名拼音者,請附件 護照電子檔。)
- ▶E-mail寄出後,如欲關心處理進度,可致電或E-mail詢問。
- ▶本地生英文姓名大小寫一律為姓名首字母皆大寫,姓與名中間以逗號,)相隔,兩個字以上的名字中間以連字號(-)相連,故確定為拼音有誤者才會受理喔
- ▶ 研究生教務組承辦人聯絡方式: https://www.aa.ntnu.edu.tw/zh\_tw/GSD/StaffRoles03

### 系統操作問題或申請情形,如欲諮詢...

- 可洽教務處研究生教務組林專員, 7749-1076, miralincle@ntnu.edu.tw, 或負責該系所之承辦人員: https://www.aa.ntnu.edu.tw/zh\_tw/GSD/StaffRoles03

- 如有截圖當下問題發生的操作畫面, 可以連同文字說明一起E-mail寄過來會更有 利後續處理或了解喔!